Ministère de l'Enseignement Supérieur et de la Recherche Scientifique

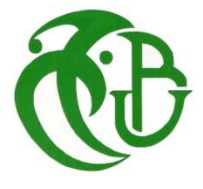

Université SAAD DAHLAB – Blida –

Centre des systèmes et réseaux d'information et de Communication, de télé-enseignement et d'enseignement à distance

# Demander la création d'un cours (Les Enseignants)

Apres l'inscription chosiez n'importe qu'elle Catégorie pour vous demander la création d'un cours

| Cours / Doctorant                                             |                                 |
|---------------------------------------------------------------|---------------------------------|
| Doctorant                                                     |                                 |
| Catégorie More -                                              |                                 |
| Doctorant <ul> <li>Rechercher des cours</li> <li>Q</li> </ul> | MORE ~                          |
|                                                               | Demander la création d'un cours |
| A1 Level Blida 1                                              | <b>(</b> )                      |

Ministère de l'Enseignement Supérieur et de la Recherche Scientifique

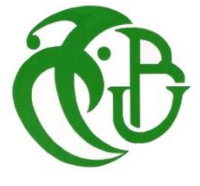

Université SAAD DAHLAB – Blida –

Centre des systèmes et réseaux d'information et de Communication, de télé-enseignement et d'enseignement à distance

#### Demande de creation de cours

| <ul> <li>Informations du cours que vous demandez</li> </ul> |     |                                                                                                    |  |  |  |  |  |  |
|-------------------------------------------------------------|-----|----------------------------------------------------------------------------------------------------|--|--|--|--|--|--|
| Nom complet du cours                                        | 00  | Informatique                                                                                                    |  |  |  |  |  |  |
| Nom abrégé du cours                                         | 00  | inf                                                                                                    |  |  |  |  |  |  |
| Catégorie de cours                                          | 0 0 | r Faculté de Technologie / Tronc Commun/ST<br>Nechercher                                                                                                    |  |  |  |  |  |  |
| Résumé                                                      | Ø   | Doctorant<br>Faculté de Médecine<br>Faculté de Médecine / Département de Médecine<br>Faculté de Médecine / Département de Médecine / Graduation<br>Faculté de Médecine / Département de Médecine / Graduation / 1ère année médecine |  |  |  |  |  |  |

- Vous trouvez la liste de toutes les Catégories
- Chaque enseignant doit choisir la Catégorie exacte ou il mettra son Module.

Ministère de l'Enseignement Supérieur et de la Recherche Scientifique

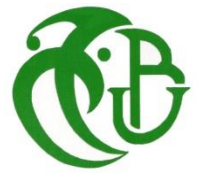

Université SAAD DAHLAB – Blida –

Centre des systèmes et réseaux d'information et de Communication, de télé-enseignement et d'enseignement à distance

## Environnement

|                      | Cours  | Paramètres        | Participants |
|----------------------|--------|-------------------|--------------|
| Modifier les par     | amètre | es du cour        | S            |
| ✓ Généraux           |        |                   |              |
| Nom complet du cours | 00     | Environnement     |              |
| Nom abrégé du cours  | 0 0    | env               | >            |
| Catégorie de cours   | 00     | × Faculté des Sci | ences        |
|                      |        | Rechercher        | V            |

• L'abréviation du cours vous donnez un accès rapide à votre espace crée (vous pouvez le donner au étudiants)

L'espace alloué pour le Module s'effacera automatiquement après 1 mois si rien n'a été ajouté à votre espace.

Ministère de l'Enseignement Supérieur et de la Recherche Scientifique

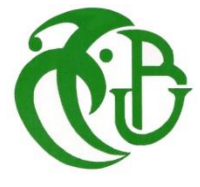

Université SAAD DAHLAB – Blida –

Centre des systèmes et réseaux d'information et de Communication, de télé-enseignement et d'enseignement à distance

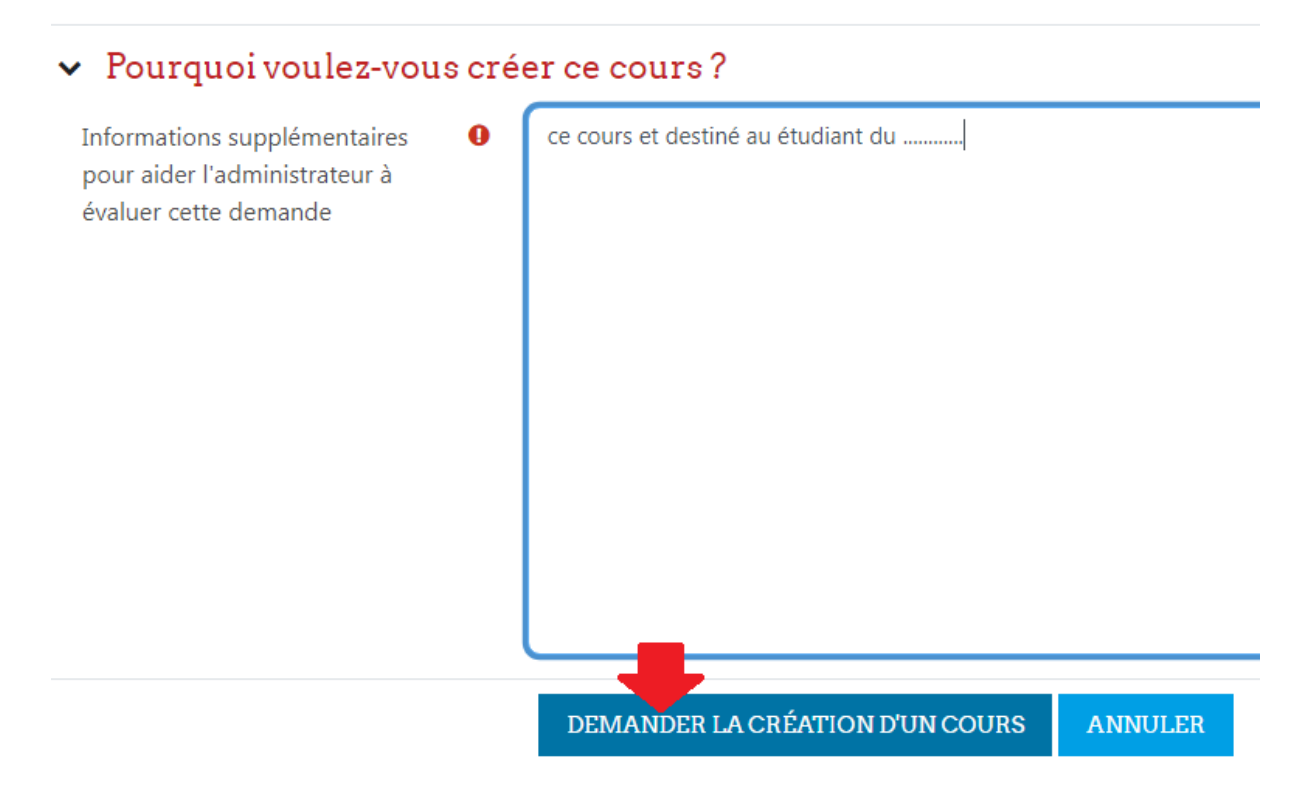

# Tronc Commun/ST

Catégorie

More 🗸

Votre requête a été enregistrée. Vous recevrez prochainement un courriel pour vous informer du résultat de votre demande.

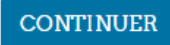

Ministère de l'Enseignement Supérieur et de la Recherche Scientifique

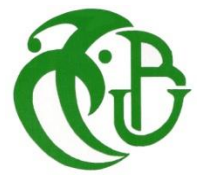

Université SAAD DAHLAB – Blida –

Centre des systèmes et réseaux d'information et de Communication, de télé-enseignement et d'enseignement à distance

Voilà l'espace de Module avec ses sections.

| Accueil Tableau de bord Mes co | urs                             |                      |              |       |          | ¢ ρ ₩ • | Edit mode 🔵     |  |
|--------------------------------|---------------------------------|----------------------|--------------|-------|----------|---------|-----------------|--|
| ×                              |                                 |                      |              |       |          |         | FRANCAIS (FR) 🗸 |  |
| ✓ Généralités                  |                                 |                      |              |       |          |         |                 |  |
| ✓ Section 1                    |                                 |                      |              |       |          |         |                 |  |
| ✓ Section 2                    | Information                     | Informatique copie ? |              |       |          |         |                 |  |
| ✓ Section 3                    | mormanqe                        | ie copie z           |              |       |          |         |                 |  |
| ✓ Section 4                    | Cours                           | Paramètres           | Participants | Notes | Rapports | More 🗸  |                 |  |
| ✓ Section 5                    |                                 |                      |              |       |          |         |                 |  |
| ✓ Section 6                    | <ul> <li>Généralités</li> </ul> |                      |              |       |          |         | Tout replier    |  |
|                                |                                 |                      |              |       |          |         |                 |  |
|                                | <ul> <li>Section 1</li> </ul>   |                      |              |       |          |         |                 |  |

Ministère de l'Enseignement Supérieur et de la Recherche Scientifique

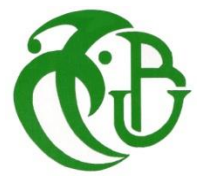

Université SAAD DAHLAB – Blida –

Centre des systèmes et réseaux d'information et de Communication, de télé-enseignement et d'enseignement à distance

### • Mettre un cours sur la plateforme(Les Enseignants):

Apres la confirmation de votre espace crée, vous pouvez alimenter votre cours on suivant les étapes suivantes :

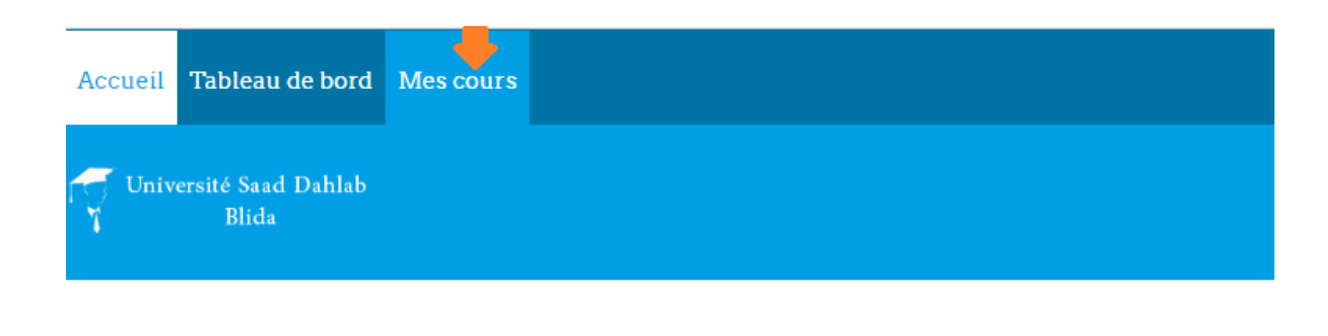

# Plate-forme « Cours en ligne » de l'université Blida1

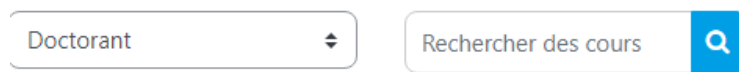

Ministère de l'Enseignement Supérieur et de la Recherche Scientifique

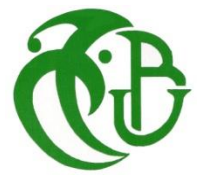

Université SAAD DAHLAB – Blida –

Centre des systèmes et réseaux d'information et de Communication, de télé-enseignement et d'enseignement à distance

Allez vers Mes cours pour voir tous les modules

# Mes cours

| Vue d'ensemble des cours                   |
|--------------------------------------------|
| TOUT (SAUF COURS RETIRÉS DE L'AFFICHAGE) 🗸 |
| Rechercher                                 |
| SORT BY COURSE NAME 🗸                      |
| CARTE ~                                    |
| Informatique copie 2                       |
| Caché pour les étudiants                   |

Ministère de l'Enseignement Supérieur et de la Recherche Scientifique

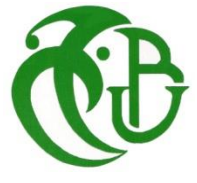

Université SAAD DAHLAB – Blida –

Centre des systèmes et réseaux d'information et de Communication, de télé-enseignement et d'enseignement à distance

## Cliqué sur Edit mode pour Activer le mode Edition.

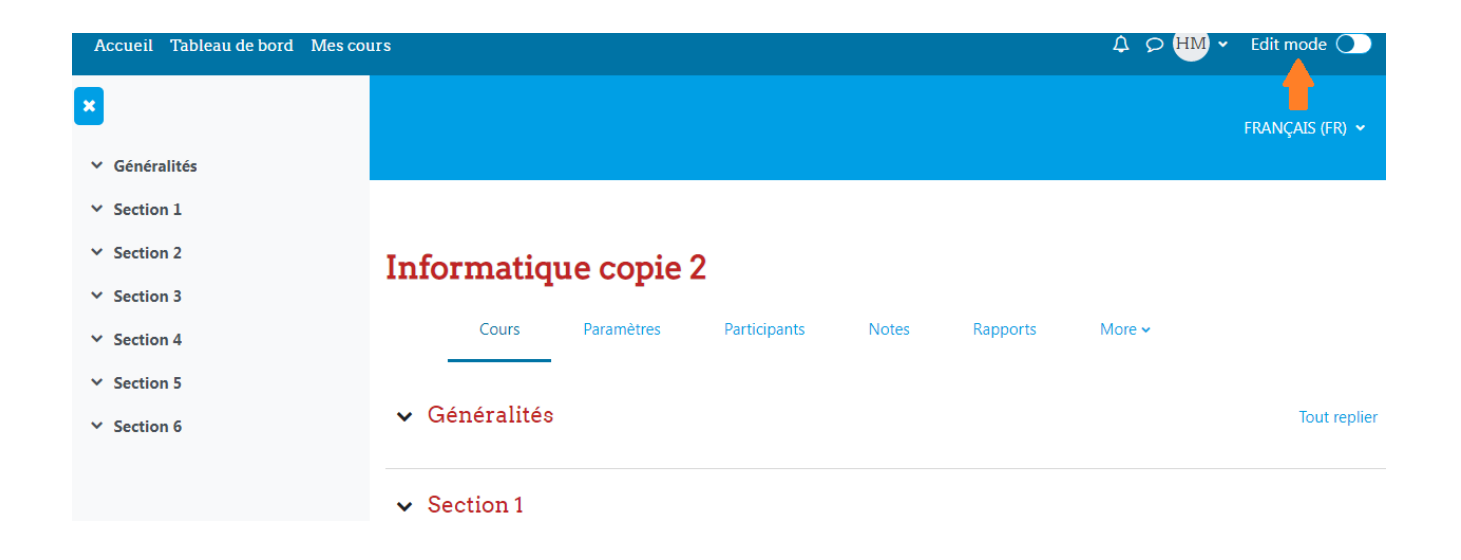

Ministère de l'Enseignement Supérieur et de la Recherche Scientifique

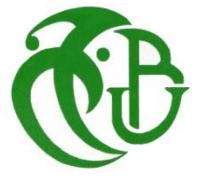

Université SAAD DAHLAB – Blida –

Centre des systèmes et réseaux d'information et de Communication, de télé-enseignement et d'enseignement à distance

## •Ajouter une activité ou ressource

# Informatique copie 2

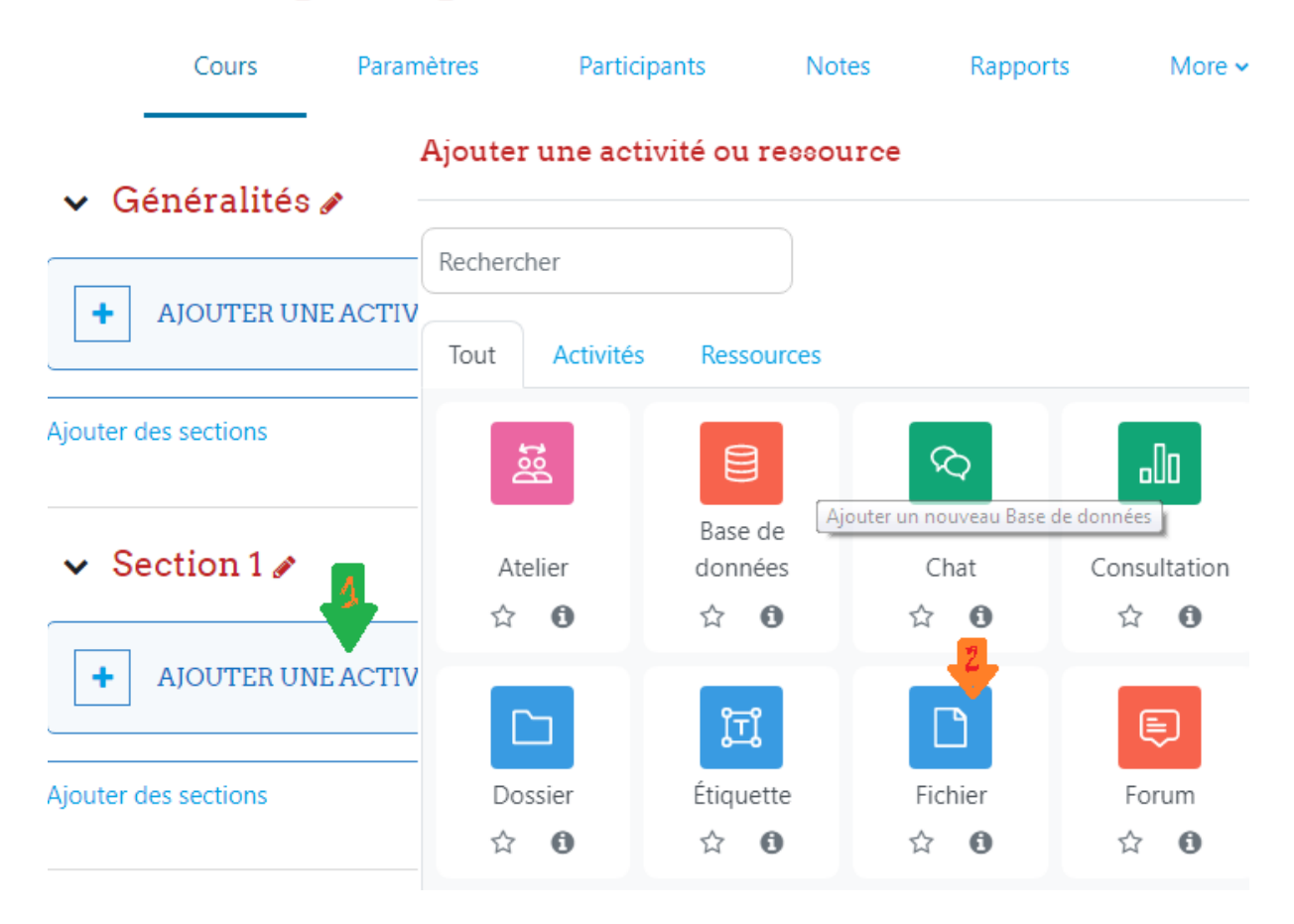

Modifier le nom d'une section et cliqué sur ajouter une ressource pour mettre un (fichier,dossier,forum ...ect).

Ministère de l'Enseignement Supérieur et de la Recherche Scientifique

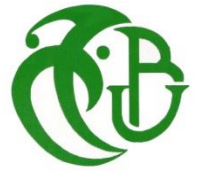

Université SAAD DAHLAB – Blida –

Centre des systèmes et réseaux d'information et de Communication, de télé-enseignement et d'enseignement à distance

|             | 0.T                                                                                                    |                                                                                                    |                                           |
|-------------|----------------------------------------------------------------------------------------------------|----------------------------------------------------------------------------------------------------|-------------------------------------------|
| Le          |                                                                                                    |                                                                                                    |                                           |
| Accu        | eil / Cours / Haduite de Technol                                                                                                 | ogie / te / Ajouter Hichler                                                                               |                                           |
|             |                                                                                                    |                                                                                                    |                                           |
| n A         | Ajouter Fichier o                                                                                                    |                                                                                                    | Tout déveloor                             |
| -           | Généraux                                                                                                    |                                                                                                    |                                           |
| N           | om                                                                                                    | .0                                                                                                    |                                           |
| D           | escription                                                                                                    |                                                                                                    |                                           |
| 9           | électionner des fichiers                                                                                                    | Afficher la description sur la page de cours o                                                            | Talle maximale des nouveaux fichiers : 21 |
|             | Sélecteur de fichier                                                                                                    | s ,                                                                                                    | <pre></pre>                               |
| 3<br>3<br>3 | Fichiers disponibles     Fichiers recents     Deposer un fichier     Telechargement d'URL     Fichiers personnels     Wilkomedia | Annexe Chaisteas un ficher Aucun fichier choisi Enregistrer sous Auteur Maouchi Hesns Choisir une licence | E.                                        |
|             |                                                                                                    | Tous droits réservés   DÉPOSER CE FICHIER                                                                 | NULER                                     |

Et déposer votre fichier.

Ministère de l'Enseignement Supérieur et de la Recherche Scientifique

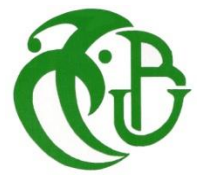

Université SAAD DAHLAB – Blida –

Centre des systèmes et réseaux d'information et de Communication, de télé-enseignement et d'enseignement à distance

# Cliqué sur Paramètre pour afficher ou cacher le cours

#### test

Accueil / Cours / Faculté de Technologie / te / Paramètres

#### Modifier les paramètres du cours

| <ul> <li>Généraux</li> </ul> |     |                                   |
|------------------------------|-----|-----------------------------------|
| Nom complet du cours         | .00 | test                              |
| Nom abrégé du cours          | 00  | te                                |
| Catégorie de cours           | 0   | Faculté de Technologie 🛛 🛛 🖗      |
| Course visibility            | 0   | Cacher •                          |
| Date de début du cours       | 0   | 10 • janvier • 2018 •             |
| Course end date              | 0   | 10 • janvier • 2018 • 📸 🗉 Activer |
| N° d'identification du cours | 0   |                                   |
|                              |     |                                   |

ENREGISTRER ET AFFICHER

Ministère de l'Enseignement Supérieur et de la Recherche Scientifique

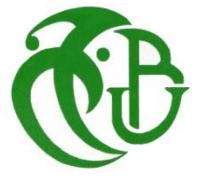

Université SAAD DAHLAB – Blida –

Centre des systèmes et réseaux d'information et de Communication, de télé-enseignement et d'enseignement à distance

## • Clé et accessibilities du Cours:

Pour mettre une clé à votre espace allez ou --→--Participants ---→ Méthodes d'inscription

# Environnement

|                                                                 | Cours  | 1     | Pa   | aramè | tres  |      | Par | ticip | ants | ; | _ | N | otes | 5 |
|-----------------------------------------------------------------|--------|-------|------|-------|-------|------|-----|-------|------|---|---|---|------|---|
| Utilisateurs inscrits 🔶                                         |        | INSCI | RIRE | DES   | UTILI | SATE | UR  | S     |      |   |   |   |      |   |
| Inscriptions<br>Utilisateurs inscrits<br>Méthodes d'inscription | crits  | 5     |      |       |       |      |     |       |      |   |   |   |      |   |
| Groupes                                                         |        |       |      |       |       |      |     |       |      |   |   |   |      |   |
| Groupes                                                         |        |       |      |       | _     |      |     |       |      |   |   |   |      |   |
| Groupements                                                     | Select |       |      |       | \$    |      |     |       |      |   |   |   |      |   |
| Vue d'ensemble                                                  |        |       |      |       |       |      |     |       |      |   |   |   |      |   |
| Permissions                                                     |        |       |      |       |       |      |     |       |      |   |   |   |      |   |
| Permissions                                                     |        |       |      |       |       |      |     |       |      |   |   |   |      |   |
| Autres utilisateurs                                             |        |       |      |       |       |      |     |       |      |   |   |   |      |   |
| Voir les permissions                                            |        |       |      |       |       |      |     |       |      |   |   |   |      |   |
|                                                                 | -      |       |      |       |       |      |     |       |      |   |   |   |      |   |
| Prénom Tout A B C D                                             | E F (  | G H   | IJ   | JK    | LM    | I N  | 0   | Ρ     | Q    | R | S | т | U    | V |
|                                                                 |        |       |      |       |       |      |     |       |      |   |   |   |      |   |
| Nom Tout A B C D E                                              | F G    | H I   | J    | K L   | М     | N C  | P   | Q     | R    | S | Т | U | V    | W |

Ministère de l'Enseignement Supérieur et de la Recherche Scientifique

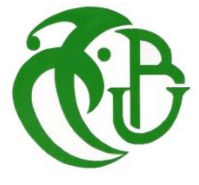

Université SAAD DAHLAB – Blida –

Centre des systèmes et réseaux d'information et de Communication, de télé-enseignement et d'enseignement à distance

Méthodes d'inscription 🔶

#### Méthodes d'inscription

| Nom                         | Utilisateurs | Vers le haut/Vers le bas | Modifier |
|-----------------------------|--------------|--------------------------|----------|
| Inscriptions manuelles      | 1            | ¥                        | û 👁 🚑 🔅  |
| Accès anonyme               | 0            | <b>↑ ↓</b>               | â 🛷 🕸    |
| Auto-inscription (Étudiant) | 0            | <b>^</b>                 |          |

Il faut activer l'œil Barré pour qu'il soit accessible aux étudiants.

## Ensuite entré au niveau de paramètre et mettre la clé

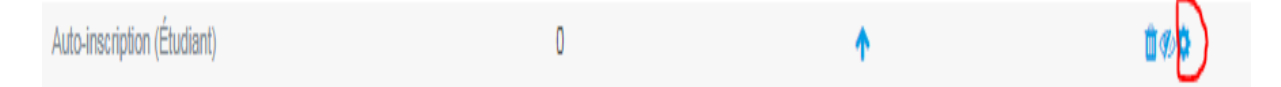

Ministère de l'Enseignement Supérieur et de la Recherche Scientifique

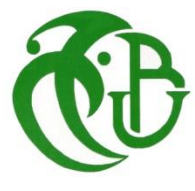

Université SAAD DAHLAB – Blida –

Centre des systèmes et réseaux d'information et de Communication, de télé-enseignement et d'enseignement à distance

# Auto-inscription

# ✓ Auto-inscription

| Nom personnalisé de l'instance                           |   |                                  |
|----------------------------------------------------------|---|----------------------------------|
| Autoriser les méthodes d'auto-<br>inscription existantes | 0 | Non 🗢                            |
| Permettre de nouvelles<br>inscriptions                   | 0 | Oui 🗢                            |
| Clef d'inscription                                       | 0 | Cliquer pour saisir du texte 🖋 🥏 |
| Utiliser les clefs d'inscription aux groupes             | 0 | Non 🗢                            |
| Rôle attribué par défaut                                 |   | Étudiant 🗢                       |
| Durée d'inscription                                      | 0 | 0 jours 💠 🗆 Activer              |
| Informer avant l'échéance de<br>l'inscription            | 0 | Non \$                           |
| Seuil de notification                                    | 0 | 1 jours \$                       |
| ENREGISTRER                                              |   |                                  |

La clé vous permet de limiter l'accès à votre espace.